# **Advantech AE Technical Share Document**

| Date             | 2022/06/17                                |           | Related<br>Product |            | ULI-300 series |               |  |  |  |
|------------------|-------------------------------------------|-----------|--------------------|------------|----------------|---------------|--|--|--|
| Category         | ■ FAQ □SOP                                |           | Related            | OS         | N/A            |               |  |  |  |
| Abstract         | ULI series_ How to check the Linux driver |           |                    |            |                |               |  |  |  |
| Keyword          | ULI-300 series, Linux driver.             |           |                    |            |                |               |  |  |  |
| SR#              | 1-4875917831                              |           |                    |            |                |               |  |  |  |
| Revision History |                                           |           |                    |            |                |               |  |  |  |
| Date             | Version                                   | Aut       | hor                | Re         | viewer         | Description   |  |  |  |
| 2022/06/17       |                                           |           | а Нец              | 0.40       | n Chang        | Ubuntu 11.10, |  |  |  |
| 2022/00/17       | VI.U                                      | Karen.nsu |                    | Owen.chang |                | kernel 3.0.0  |  |  |  |

#### Problem Description:

This FAQ will illustrate how to check whether there is the driver of ULI series in Linux OS. Also, in this FAQ, here will illustrate the original FTDI VID/PID and the Advantech VID/PID.

### Brief Solution - Step by Step:

#### A. Check the driver in Ubuntu.

Here we use Ubuntu 20.04.3 LTS for demonstration, the Ubuntu had already included the USB driver from the FTDI chip. Users could plug in the USB modules directly in Ubuntu and check the USB driver which had already been contained in Ubuntu. (The USB driver could support Ubuntu 11.10, kernel 3.0.0.)

|                       | 🕫 karenhsu@karenhsu-VirtualBox: ~ 🔍 🗏 🗕 🗆 😣                                 |
|-----------------------|-----------------------------------------------------------------------------|
| $\boldsymbol{\wedge}$ | To run a command as administrator (user "root"), use "sudo<br><command/> ". |
|                       | See "man sudo_root" for details.                                            |
|                       | karenhsu@karenhsu-VirtualBox:-\$ lsb_release -a                             |
|                       | Distributor ID: Ubuntu                                                      |
|                       | Description: Ubuntu 20.04.3 LTS                                             |
|                       | Release: 20.04                                                              |
|                       | karenhsu@karenhsu-VirtualBox:~\$                                            |
|                       |                                                                             |
|                       |                                                                             |
|                       |                                                                             |

Figure 1. The version of Ubuntu.

With the command "**Isusb**", it will show the USB devices information, and the command "**dmesg | grep**" will show the boot information in the buffer, you could check the FTDI USB

### AD\ANTECH Enabling an Intelligent Planet

serial device converter that is included in the Linux source code and connected to the USB port successfully. And, the command "**Ismod**" will show all the modules connected to the OS systems. By these three commands, we could see the ULI modules connected to the system successfully and driver is already installed in the Linux source code.

| ſŦÌ                          |                            | karenhs                  | su@karenhs             | u-VirtualBox:                         | ~                | Q              | Ξ                |                | ٥         | 8   |
|------------------------------|----------------------------|--------------------------|------------------------|---------------------------------------|------------------|----------------|------------------|----------------|-----------|-----|
| karenhsu@ka<br>Bus 001 Devi  | enhsu-Virtu<br>.ce 002: ID | alBox:~\$ l<br>80ee:0021 | susb<br>VirtualBo      | x USB Table                           | et               |                |                  |                |           |     |
| Bus 001 Devi<br>T232 Serial  | ce 004: ID<br>(UART) IC    | 0403:6001                | Future Te              | chnology Do                           | evices           | s Int          | ernati           | lonal          | , Lt      |     |
| Bus 001 Devi<br>karenhsu@kai | ce 001: ID<br>enhsu-Virtu  | 1d6b:0001<br>alBox:~\$ d | Linux Fou<br>mesg   gr | ndation 1.:<br>ep FTDI                | 1 гоот           | t hub          |                  |                |           |     |
| [ 397.76822<br>ice           | 5] usbseria                | l: USB Ser               | ial suppo              | rt registe                            | red fo           | or FT          | DI USE           | 3 Ser          | ial       | Dev |
| [ 397.77504<br>[ 397.81124   | 6] ftdi_sio<br>1] usb 1-1: | 1-1:1.0:<br>FTDI USB     | FTDI USB<br>Serial De  | Serial Dev <sup>.</sup><br>vice conve | ice co<br>rter n | onver<br>now a | ter de<br>ttache | etect<br>ed to | ed<br>tty | USB |
| 0<br>[ 767.79600             | 9] ftdi sio                | ttvUSB0:                 | FTDI USB               | Serial Dev                            | ice co           | onver          | ter no           | ow di          | scon      | nec |
| ted from tty                 | USB0                       | 0 1.1.1 0.               | ETDT LICE              |                                       | vico             |                | stor (           | latac          | tod       |     |
| [700824.484.<br>[700824.507! | 66] usb 1-1                | : FTDI USB               | Serial D               | evice conve                           | erter            | now            | attacl           | ned t          | o tt      | yUS |
| 00                           |                            |                          |                        |                                       |                  |                |                  |                |           |     |

Figure 2. Check the ULI USB driver in Ubuntu.

| .∓L                  | kar            | renhsu@karenhsu-VirtualBox: ~ 🔍 🗏 – 🕫 🔇            |
|----------------------|----------------|----------------------------------------------------|
| [ 397.811241] u<br>0 | sb 1-1: FTDI ( | USB Serial Device converter now attached to ttyUSB |
| [ 767.796069] f      | tdi_sio ttyUS  | BO: FTDI USB Serial Device converter now disconnec |
| ted from ttyUSB0     | -              |                                                    |
| [700824.484520]      | ftdi_sio 1-1:  | 1.0: FTDI USB Serial Device converter detected     |
| [700824.507566]      | usb 1-1: FTDI  | USB Serial Device converter now attached to ttyUS  |
| B0                   |                |                                                    |
| karenhsu@karenhs     | u-VirtualBox:  | ~\$ lsmod                                          |
| Module               | Size           | Used by                                            |
| btrfs                | 1388544        | 0                                                  |
| blake2b_generic      | 20480          | 0                                                  |
| хог                  | 24576          | 1 btrfs                                            |
| zstd_compress        | 176128         | 1 btrfs                                            |
| raid6_pq             | 114688         | 1 btrfs                                            |
| ufs                  | 81920          | 0                                                  |
| qnx4                 | 16384          | 0                                                  |
| hfsplus              | 110592         | 0                                                  |
| hfs                  | 61440          | 0                                                  |
| minix                | 36864          | 0                                                  |
| ntfs                 | 106496         | 0                                                  |
| msdos                | 20480          | 0                                                  |
| jfs                  | 188416         | 0                                                  |
| xfs                  | 1515520        | 0                                                  |
| libcrc32c            | 16384          | 2 btrfs,xfs                                        |
| cpuid                | 16384          | 0                                                  |
| ftdi_sio             | 61440          | 0                                                  |
| usbserial            | 57344          | 1 ftdi sio                                         |

Figure 3. Checking the USB devices in Ubuntu.

# ADVANTECH Enabling an Intelligent Planet

We could see the VID in Fig. 2 shows "0403" which is the FTDI original VID. In Fig. 4, there is Advantech VID "0856" and PID "ac03".

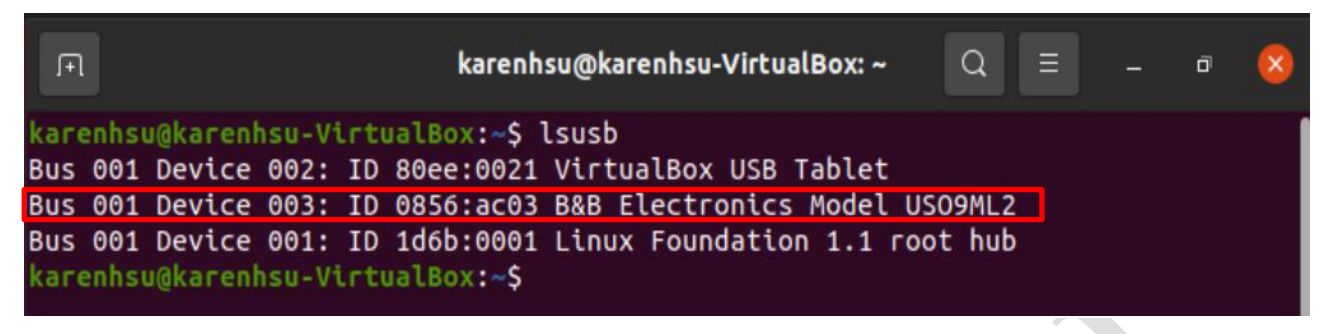

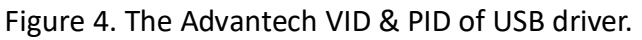

If you are using the virtual box and didn't see the USB driver after the command "Isusb". please check the USB filter in the Virtual box settings as Fig. 5 and Fig. 6. after you plug in the ULI devices to your computer. You could add the USB driver into the filter and reboot the system then check the USB driver in Ubuntu.

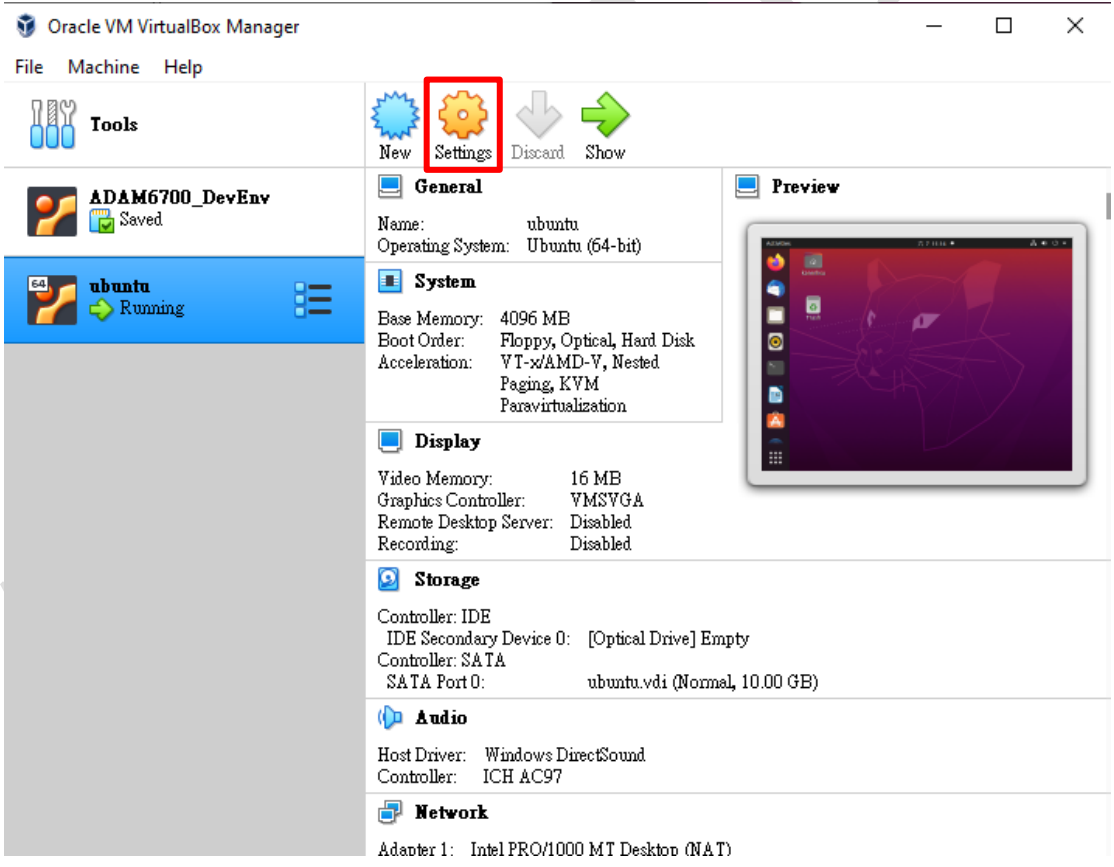

Figure 5. Setting in Virtual Box.

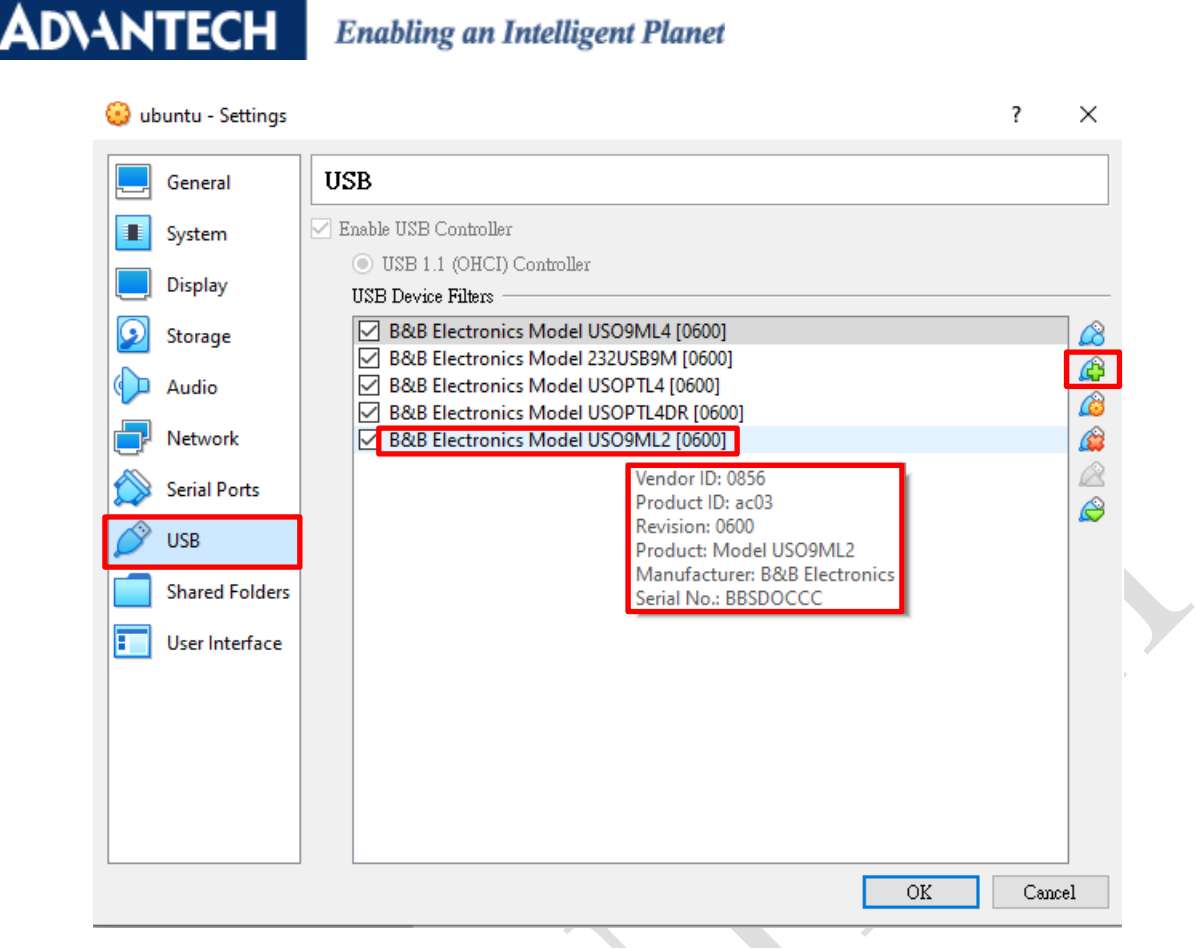

Figure 6. USB filter in Virtual Box.

For the modules supporting the Linux driver, you could refer to the modules in below list:

|    | BB part number    | ULI Model |    | BB part number    | ULI Model  |
|----|-------------------|-----------|----|-------------------|------------|
| 1  | BB-232USB9M       | ULI-321D  | 20 | BB-USO9ML2-LS     | N/A        |
| 2  | BB-232USB9M-LS    | ULI-321DK | 21 | BB-USOPTL4        | ULI-341TC  |
| 3  | BB-485USB9F-2W    | ULI-361D  | 22 | BB-USOPTL4-LS     | ULI-341TCK |
| 4  | BB-485USB9F-2W-LS | ULI-361DK | 23 | BB-USOPTL4DR      | N/A        |
| 5  | BB-485USB9F-4W    | ULI-351D  | 24 | BB-USOPTL4DR-2    | ULI-342TC  |
| 6  | BB-485USB9F-4W-LS | ULI-351DK | 25 | BB-USOPTL4DR-LS   | N/A        |
| 7  | BB-485USBTB-2W    | N/A       | 26 | BB-485USBTB4WLS-A | ULI-351TK  |
| 8  | BB-485USBTB-2W-LS | N/A       | 27 | BB-USR602         | N/A        |
| 9  | BB-485USBTB-4W    | N/A       | 28 | BB-USR604         | ULI-344DC  |
| 10 | BB-485USBTB-4W-LS | N/A       | 29 | USO9ML2           | N/A        |
| 11 | BB-TTL3USB9M      | N/A       | 30 | USO9ML2-LS        | N/A        |
| 12 | BB-TTL3USB9M-LS   | N/A       | 31 | USO9ML2DR         | N/A        |
| 13 | BB-TTL5USB9M      | N/A       | 32 | USO9ML2DR-2       | N/A        |
| 14 | BB-TTL5USB9M-LS   | N/A       | 33 | USO9ML2DR-LS      | N/A        |
| 15 | BB-USO9ML2        | N/A       | 34 | USOPTL4DR         | N/A        |
| 16 | USR602            | N/A       | 35 | BB-USO9ML2-LS-A   | ULI-321DCK |
| 17 | USR604            | ULI-344DC | 36 | BB-485USBTB-2W-A  | ULI-361T   |

ADVANTECH Enabling an Intelligent Planet

| 18 | BB-USO9ML4   | ULI-341TC | 37 | BB-485USBTB-4W-A  | ULI-351T  |
|----|--------------|-----------|----|-------------------|-----------|
| 19 | BB-USO9ML2-A | ULI-321DC | 38 | BB-485USBTB2WLS-A | ULI-361TK |